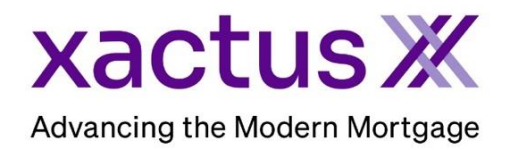

## How to Setup Start My Application Within Xactus360

1. Start by going to Xactus.com/SMA and completing the form from the website.

| leted with consumer ac<br>labama<br>olorado<br>eorgía<br>zwa<br>laordoni | ddresses matching these states.                                              | megantest                                                   | <ul> <li>Arkansas</li> <li>District of Columbia</li> </ul>                                                                                       |
|--------------------------------------------------------------------------|------------------------------------------------------------------------------|-------------------------------------------------------------|----------------------------------------------------------------------------------------------------|
| leted with consumer ac<br>labama<br>olorado<br>eergia<br>wa<br>audend    | ddresses matching these states.                                              | C Arizona                                                   | <ul> <li>Arkansas</li> <li>District of Columbia</li> </ul>                                                                                       |
| labama<br>iolorado<br>veorgia<br>uwa                                     | Alaska     Connecticut     Hawaii                                            | Arizona     Delaware                                        | Arkansas District of Columbia                                                                                                    |
| olorado<br>eorgia<br>owa                                                 | Connecticut                                                                  | Delaware                                                    | District of Columbia                                                                                                    |
| eorgia<br>owa                                                            | Hawall                                                                       |                                                             |                                                                                                    |
| owa<br>laculand                                                          | _                                                                            |                                                             |                                                                                                    |
| land                                                                     | Kansas                                                                       | C Kentucky                                                  | Louisiana                                                                                                    |
| iar yrania                                                               | Massachusetts                                                                | 🗆 Michigan                                                  | Minnesota                                                                                                    |
| lissouri                                                                 | Montana                                                                      | 🗆 Nebraska                                                  | Nevada                                                                                                    |
| lew Jersey                                                               | New Mexico                                                                   | New York                                                    | North Carolina                                                                                                    |
| hlo                                                                      | Oklahoma                                                                     | 🗆 Oregon                                                    | Pennsylvania                                                                                                    |
| outh Carolina                                                            | South Dakota                                                                 | Tennessee                                                   | Texas                                                                                                    |
| ermont                                                                   | Virginia                                                                     | Washington                                                  | West Virginia                                                                                                    |
| /yoming                                                                  |                                                                              |                                                             |                                                                                                    |
| mation                                                                   |                                                                              | Personal NMLS                                               |                                                                                                    |
|                                                                          |                                                                              |                                                             |                                                                                                    |
|                                                                          | State                                                                        | ✓ Zip                                                       | o Code (required)                                                                                                    |
|                                                                          | Violation Carolina Vermont Vermont Vermont Vermont Vermont Vermont Vermotion | South Carolina South Carolina South Dakota Vermont Virginia | South Carolina Gokanoma Gokegoni South Carolina Gokegoni South Dakota Tennessee Vermont Uriginia Washington Wyoming  Tmation  Personal NMLS  Zip |

2. Once all is complete, click Submit Your Request. Our team will set your account up for Start My Application and a custom URL will be sent for applicants to use.

| **This form is only required for initial setup. Administrators can activate additional setups and customize specific information for each user. |
|----------------------------------------------------------------------------------------------------|
|                                                                                                    |
|                                                                                                    |

3. If you are setup with additional branches, select the branch to add the operator to. If not, you may ignore this step.

| Code           | Name                | Company Identifier | <u>City</u> | <u>State</u> | <u>Status</u> |
|----------------|---------------------|--------------------|-------------|--------------|---------------|
| <u>X0330</u>   | XACTUS TEST ACCOUNT |                    | BROOMALL    | PA           | Active        |
| <u>X0330AA</u> | XACTUS TEST ACCOUNT |                    | BROOMALL    | PA           | Active        |
| <u>X0330AB</u> | XACTUS TEST ACCOUNT |                    | BROOMALL    | PA           | Active        |
| X0330AC        | XACTUS TEST ACCOUNT |                    | BROOMALL    | PA           | Active        |

## 4. Then, click the Operator name for StartMyApplication.

|   | XACTUS TEST ACCOUNT ( | <u>X0330)</u> • |            |          |               | Show Lo    | cked Operators | View All Accounts Account Details | 2 |
|---|-----------------------|-----------------|------------|----------|---------------|------------|----------------|-----------------------------------|---|
|   | Search operators      | Add Nev         | v Operator |          |               |            |                |                                   |   |
|   | Operator Name -       | Operator ID     | Admin      | Access   | <u>Status</u> | <u>SMA</u> | Cost-Center    | Last Login                        |   |
|   | Xactus Appraisal      | xactusappraisal | No         | Standard | Active        | No         |                | 07-17-2023, 03:35:34 PM           |   |
| 2 | Xactus Demo           | xactus.demo     | Yes        | Custom   | Active        | No         |                | 07-20-2023, 02:08:00 PM           |   |

5. On the left-hand side, click StartMyApplication.com Setup.

| Operator Details             | Details for Operator: Megan Witt (mwitt) |                           |
|------------------------------|------------------------------------------|---------------------------|
| I <u>Add</u>                 | Customer:                                | OUR TEST ACCOUNT (CP2022) |
| I <u>Copy</u>                | Status:                                  | Active                    |
| I Operator Admin             | Customer Admin:                          | Yes 🗸                     |
| StartMyApplication.com Setup | Default Cost-center:                     | WEST                      |
| I <u>SMA Promo Codes</u>     | Select Cost-center on Each Request:      | No V                      |
|                              | Restrict View:                           | Custom 🗸                  |

6. Complete the StartMyApplication.com Details and Customized Presentation Data.

| StartMyApplication.com     | n Details                                                    |
|----------------------------|--------------------------------------------------------------|
| Site UID:                  | 37341                                                        |
| Site Domain:               | x360test                                                     |
| Last Updated:              | 10-14-2022, 11:25:09 AM                                      |
| Customer UID:              | 238165                                                       |
| Operator UID:              | 1105621                                                      |
| Customized Presentation    | on Data                                                      |
| Company Name:              | Xactus                                                       |
| Company NMLS:              |                                                              |
| Header Style:              | Logo Image Only 🗸                                            |
| CSS URL:                   |                                                              |
| Header Image:              | Choose File No file chosen                                   |
| Header Width:              | 430                                                          |
| Header Height:             | 140                                                          |
|                            | Click on Apply Online now to begin your Mortgage<br>process! |
| Splash Text:               |                                                              |
| Splash Image:              |                                                              |
| Apply Button Label:        |                                                              |
| Suppress Property Address: | No 🗸                                                         |

7. Then, move on to make sections on Contact Info and Allowed States.

| Contact Info                    |                            |
|---------------------------------|----------------------------|
|                                 |                            |
| Owner Name:                     |                            |
|                                 | ,                          |
|                                 |                            |
| Owner NMLS:                     |                            |
|                                 |                            |
| Owner Address:                  |                            |
|                                 |                            |
| Owner Address 2:                |                            |
|                                 |                            |
| Owner City, State Zip:          |                            |
|                                 |                            |
| Owner Phone:                    |                            |
| Owner Phone.                    |                            |
| _                               |                            |
| Owner Fax:                      |                            |
|                                 |                            |
| Owner Mobile:                   |                            |
|                                 |                            |
| Owner Email:                    |                            |
|                                 |                            |
| Additional Notification Email:  |                            |
| Additional Notification Entail. |                            |
|                                 |                            |
|                                 |                            |
|                                 |                            |
|                                 |                            |
|                                 |                            |
|                                 |                            |
|                                 |                            |
|                                 |                            |
|                                 |                            |
| Additional Text:                |                            |
|                                 |                            |
| Owner Image:                    | Choose File No file chosen |
|                                 |                            |
| Owner Width:                    | 400                        |
|                                 |                            |
| 0                               | 250                        |
| Owner Height:                   |                            |
| Allowed States                  |                            |
|                                 |                            |
| LJ Select All                   |                            |
| _                               |                            |
| AL                              |                            |
| 🗹 АК                            |                            |
| Z AZ                            |                            |
| 🗹 AR                            |                            |

8. Once all details are entered and complete, click Save.

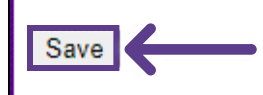

9. A small notification will appear at the top when the information has been saved.

| StartMyApplication.com | Changes saved.                 |          |  |  |  |
|------------------------|--------------------------------|----------|--|--|--|
| Edit/Setup             | StartMyApplication.com Details |          |  |  |  |
| Copy SMA Set Up        | Site UID:                      | 37341    |  |  |  |
|                        | Site Domain:                   | x360test |  |  |  |

10. The URL is now ready and can be provided to your applicants!

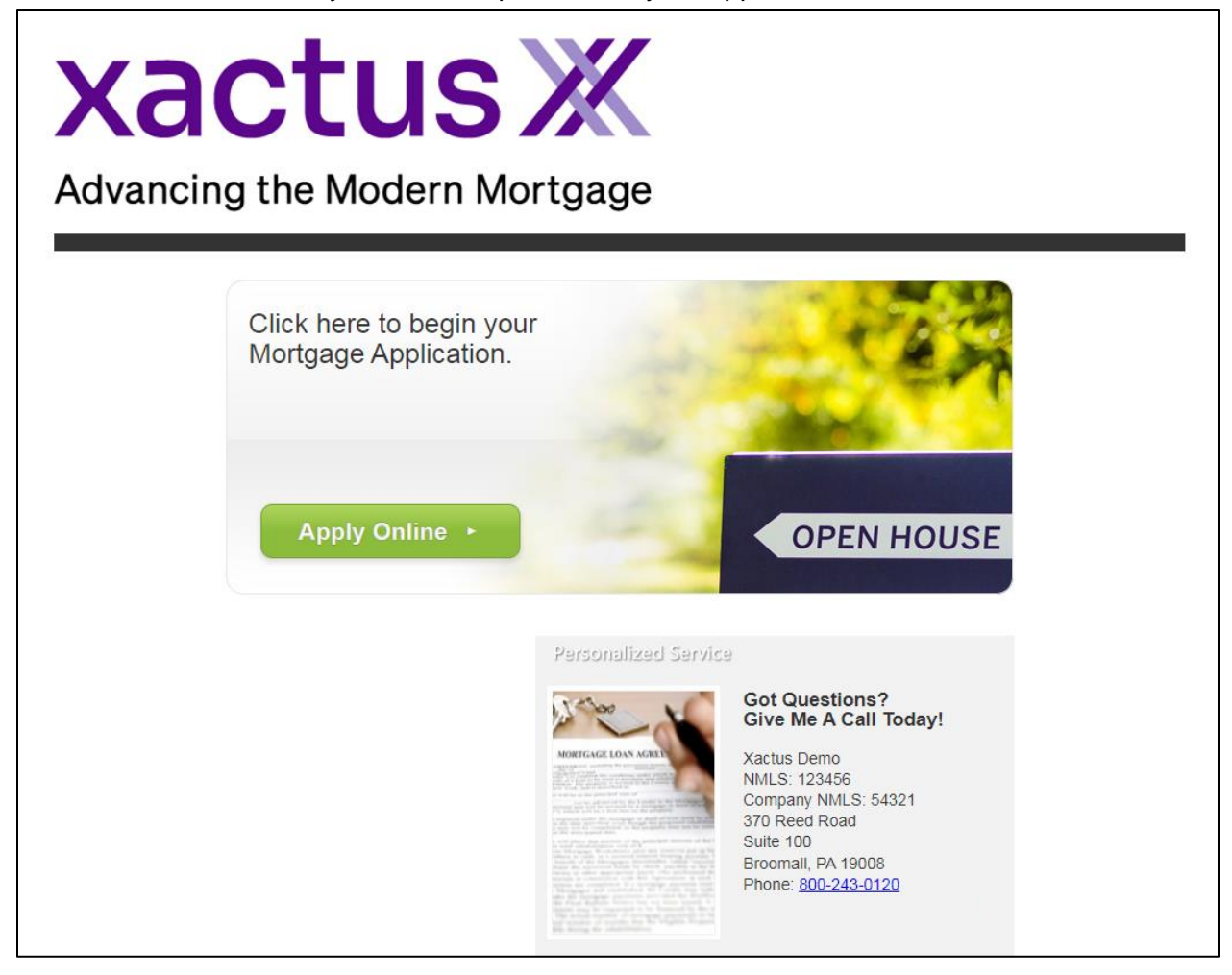

11. You can also choose to copy an existing SMA Set Up to another operator. Click Copy SMA Set Up on the details screen.

| StartMyApplication.com | Changes saved.<br>StartMyApplication.com Details |          |  |  |  |
|------------------------|--------------------------------------------------|----------|--|--|--|
| Copy SMA Set Up        | Site UID:                                        | 37341    |  |  |  |
|                        | Site Domain:                                     | x360test |  |  |  |

12. Enter the operator ID and a new site domain. Then, click Copy.

| Copy SMA Setup | Copy StartMyApplication.com Setup                    |             |  |  |  |  |
|----------------|------------------------------------------------------|-------------|--|--|--|--|
|                | Destination Operator ID:<br>New Site Domain:<br>Copy | xactus.dems |  |  |  |  |

13. Complete the StartMyApplication.com Details, Customized Presentation Data, Contact Info and Allowed States. Then, click Save.

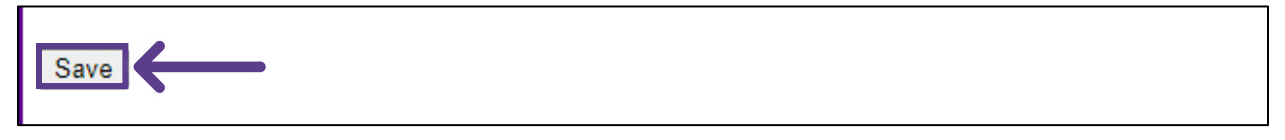

PLEASE LET US KNOW IF YOU HAVE ANY QUESTIONS OR CONCERNS AND WE WILL BE HAPPY TO HELP.